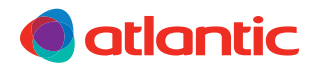

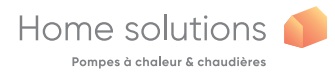

FR

# Navilink A75 Navilink A78

Commande d'ambiance modulante

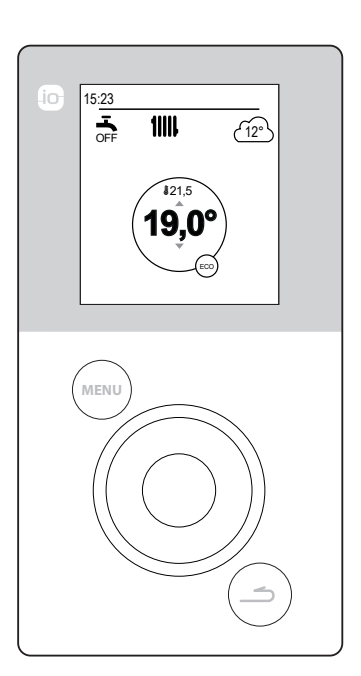

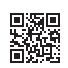

66800008D U0611728\_1847\_FR\_4 12/10/2020

## Sommaire

| Présentation du matériel                        | 3                                         |
|-------------------------------------------------|-------------------------------------------|
| Description de l'affichage 4                    | Navigation dans les menus6                |
| Interface utilisateur 6                         | Modification de paramètres7               |
| Montage et raccordement                         | 8                                         |
| Installation                                    | Navilink A75                              |
| Ouverture de la sonde9                          | Fixation au mur11                         |
| Navilink A78                                    |                                           |
| Première mise en service                        | 12                                        |
| Principe d'association des sondes<br>d'ambiance | Association de la sonde à une PAC .<br>14 |
| Solution Mode manuel                            | 16                                        |
| Dérogation au programme horaire 16              | Marche forcée Eau Chaude                  |
| Annuler une dérogation au programme horaire     | Sanitaire (Boost)                         |
| Absence                                         | 20                                        |
| Programmation d'une absence 20                  | et annulation de la prochaine             |
| Consultation, modification                      |                                           |
| Fonctions actives                               | 22                                        |
| Réglage des températures                        | 23                                        |
| C Programmation                                 | 24                                        |
| Création d'une programmation horaire            | Suppression d'une période de<br>Confort   |
| <b>1</b> Consommations d'énergie                | 26                                        |
| Consommation fioul                              | 26                                        |
| Paramètres                                      | 27                                        |
| P Langue                                        | Coût des énergies                         |
| Nom des zones                                   | Version Logicielle                        |
| Connectivités28                                 | Correction de la température31            |
| Qualité du signal                               |                                           |
| Structure des menus                             | 32                                        |

## Présentation du matériel

Fréquence : 868 MHz.

Puissance de radiofréquence : 5mW maximum.

#### Navilink A78

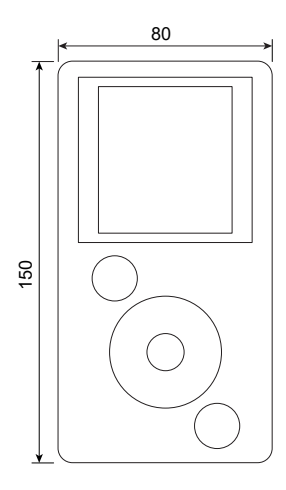

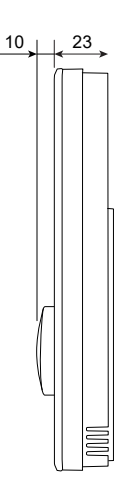

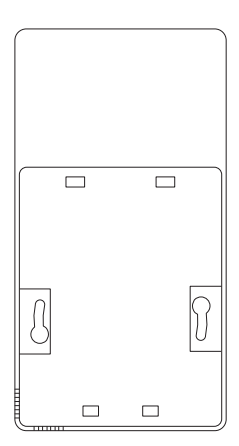

Navilink A75

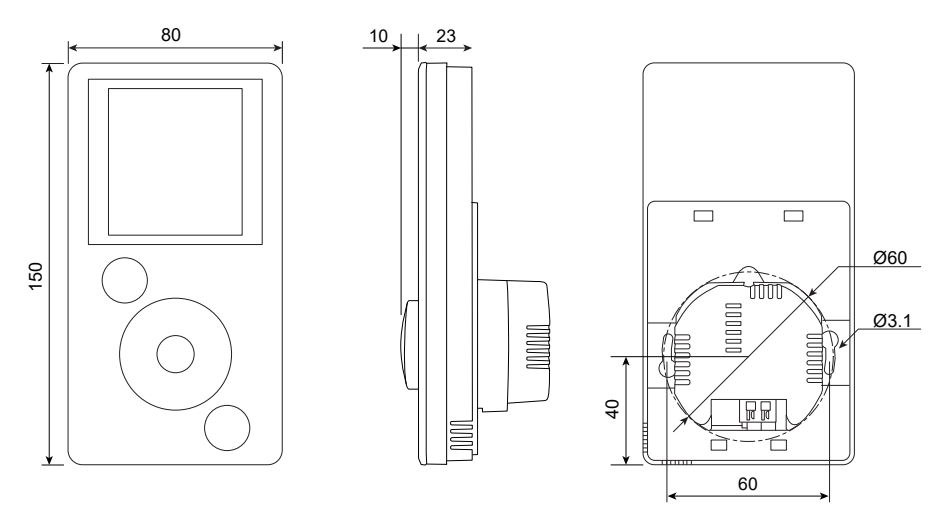

## Description de l'affichage

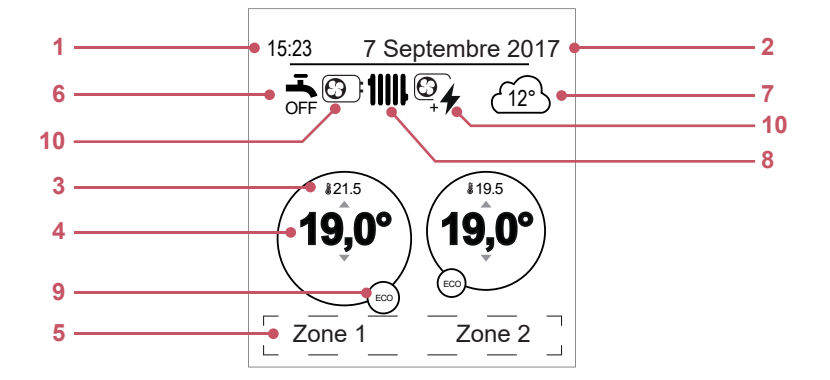

| N° | Symboles                    | Définitions                                                 |
|----|-----------------------------|-------------------------------------------------------------|
| 1  | 15:23                       | Heure                                                       |
| 2  | 7 Septembre 2017            | Date                                                        |
| 3  | <b>£</b> 21.5               | Température mesurée par la sonde d'ambiance                 |
| 4  | 19,0°                       | Consigne de température ambiante                            |
| 5  | Texte d'informa<br>erreurs) | tion (nom des zones, mode secours, mode test, affichage des |
| 6  | Eau chaude                  | sanitaire (ECS)*                                            |
|    | <b>-</b>                    | Activée                                                     |
|    | BOOST                       | Boost en cours                                              |
|    | OFF                         | Désactivée                                                  |
| 7  | (12°)                       | Température mesurée par la sonde extérieure                 |

| N° | Symboles    | Définitions               |
|----|-------------|---------------------------|
| 8  | Fonctionner | ment                      |
|    | 11111       | Chauffage                 |
|    | <b>*</b>    | Rafraîchissement*         |
| 9  | Mode        |                           |
|    | *           | Confort                   |
|    | S.          | Manuel (dérogation)       |
|    | ECO         | ECO                       |
|    | Ē           | Absence                   |
|    |             | Séchage de dalle          |
|    | Ċ           | Arrêt (hors gel)          |
| 10 | Production  | par                       |
|    |             | PAC                       |
|    | 4           | Appoint électrique*       |
|    |             | PAC + appoint électrique* |
|    |             | PAC + Fioul / Gaz*        |
|    |             | Fioul / Gaz*              |

## Interface utilisateur

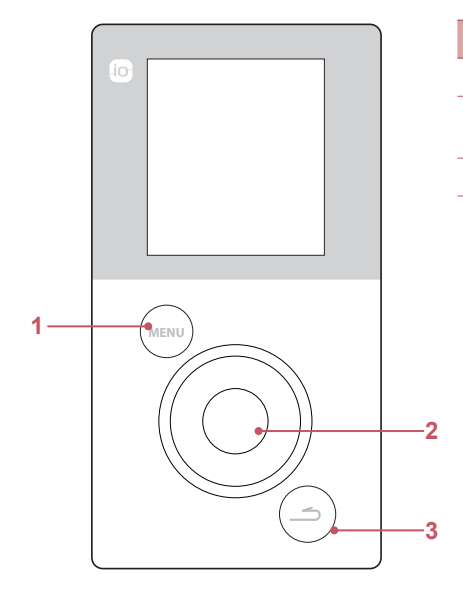

| N° | Description                                     |
|----|-------------------------------------------------|
| 1  | Touche d'accès au menu                          |
| 2  | Molette de navigation<br>/ Touche de validation |
| 3  | Touche retour                                   |
|    |                                                 |

## Navigation dans les menus

| Pour                        | Action :                                                    |
|-----------------------------|-------------------------------------------------------------|
| Accéder au menu             | Appuyer sur                                                 |
| Choisir un élément du menu  | Tourner la molette pour mettre en surbrillance votre choix. |
|                             | Appuyer sur la molette pour valider.                        |
| Revenir au menu précédent   | Appuyer sur                                                 |
| Revenir au menu principal   | Appuyer 2 fois sur                                          |
| Revenir à l'écran d'accueil | Appuyer sur (MENU) ou (C) depuis le menu<br>principal       |

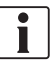

## Modification de paramètres

- Tourner la molette pour mettre en surbrillance le paramètre à modifier.
- Appuyer sur la molette pour activer la modification.
- Tourner la molette pour modifier le paramètre.
- Appuyer sur la molette pour valider votre choix.

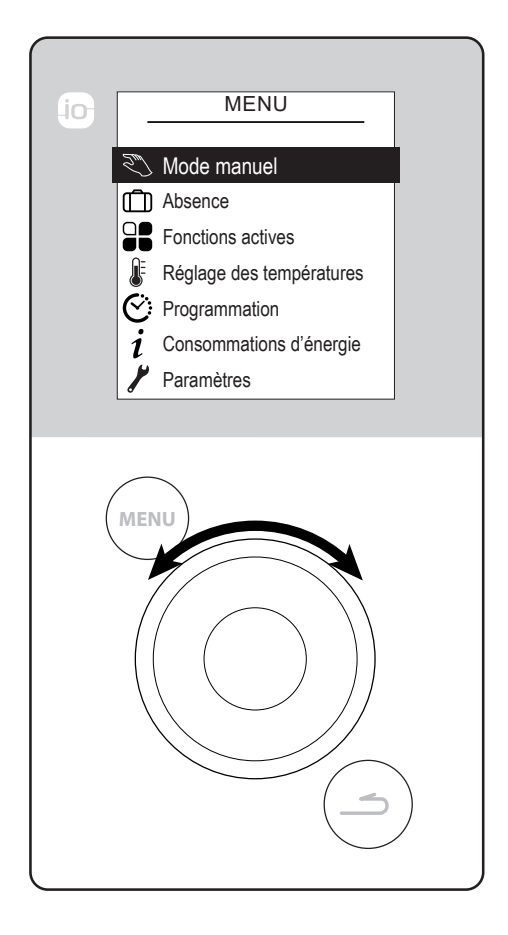

## Montage et raccordement

## Installation

La sonde doit être installée dans la zone de séjour, sur une cloison bien dégagée. Elle sera installée de manière à être facilement accessible. Choisir un emplacement présentant le moins d'obstacles possible à l'émission. Respecter les points suivants :

- Éviter la proximité des câbles électriques, des champs magnétiques forts ou d'appareils tels que PC, téléviseurs, appareils à micro-ondes etc.
- Éviter l'ombre de réception d'éléments métalliques d'assez grande dimension ou d'éléments de construction comportant un treillis métallique serré (verre ou béton spécial par exemple).
- La distance entre l'émetteur et le récepteur ne doit pas dépasser 30 m ou 2 étages.
- Ne pas monter l'appareil à l'intérieur d'un boîtier métallique (pompe à chaleur par exemple).
- Éviter les sources de chaleur directe (cheminée, téléviseur, plans de cuisson, soleil) et les zones de courant d'air frais (ventilation, porte).

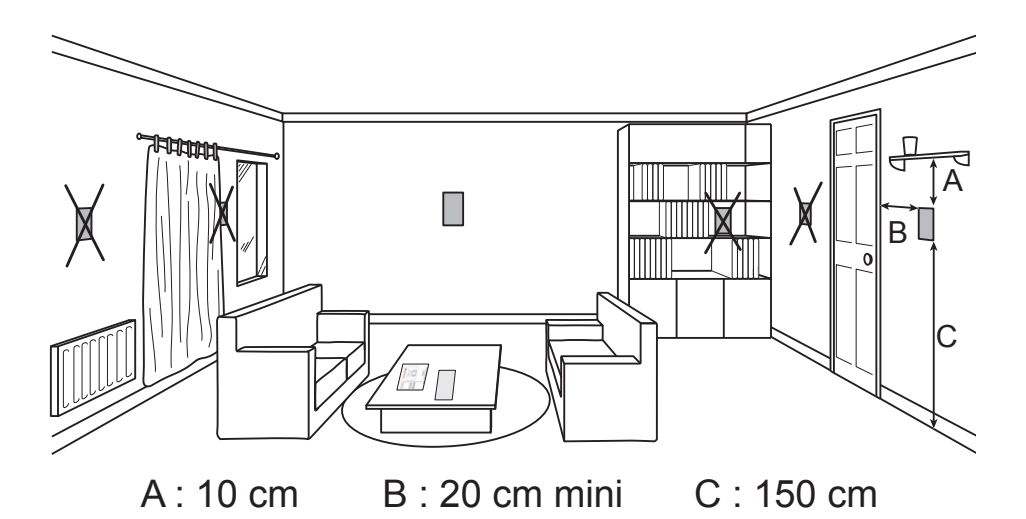

## ▶ Ouverture de la sonde

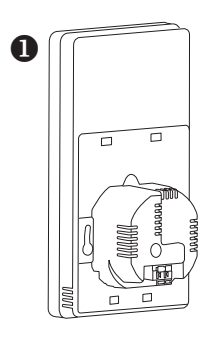

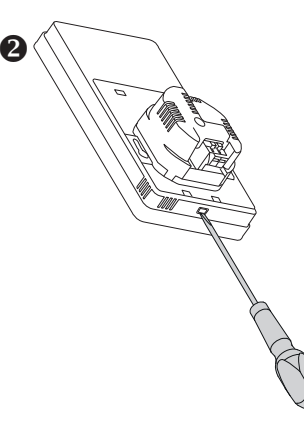

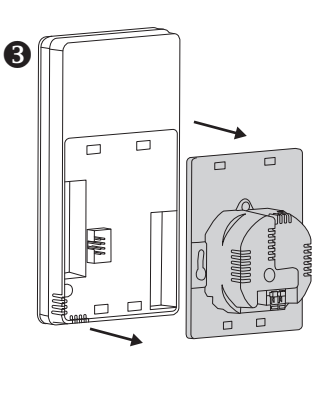

## Navilink A78

2 Piles AA LR6 (fournies). Respecter la polarité.

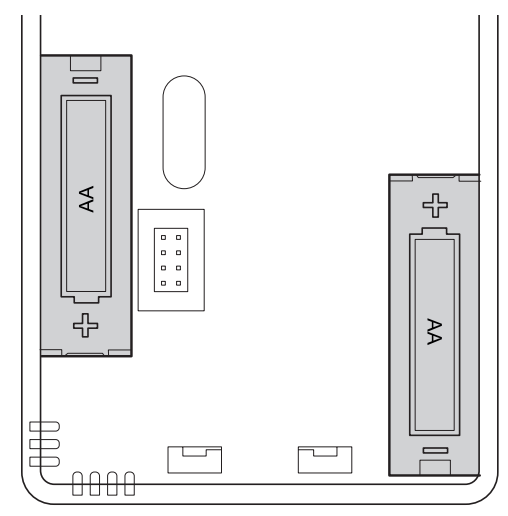

Risque d'usure prématurée des piles si le générateur est hors-tension.

## ► Navilink A75

Alimentation 0V - 12V.

Type de câbles à utiliser :

- rigide de 0.5 à 1.5  $mm^2$
- ou souple de 0.5 à 0.75 mm<sup>2</sup> avec embouts rigides.

#### Connexion des câbles

- Dénuder l'extrémité des conducteurs sur environ 10 mm.
- Insérer les câbles dans les bornes de connexion.

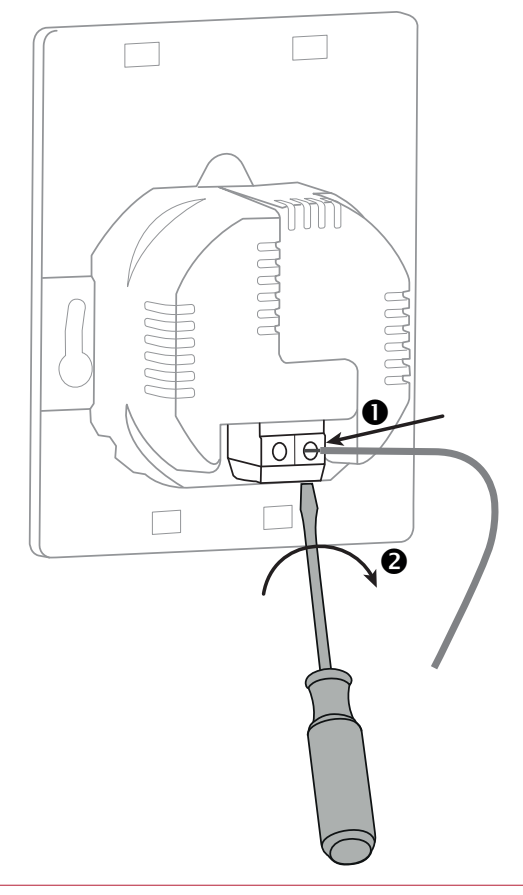

### Fixation au mur

#### Navilink A78 à pile

Fixer le support de la sonde sur le mur à l'aide de vis (non fournies) et de chevilles adaptées à la nature de votre mur, ou dans une boîte d'encastrement.

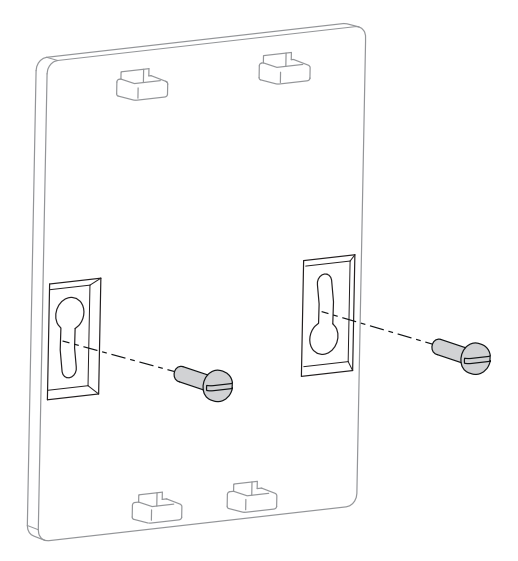

#### Navilink A75 filaire

Fixer le support de la sonde dans une boite d'encastrement.

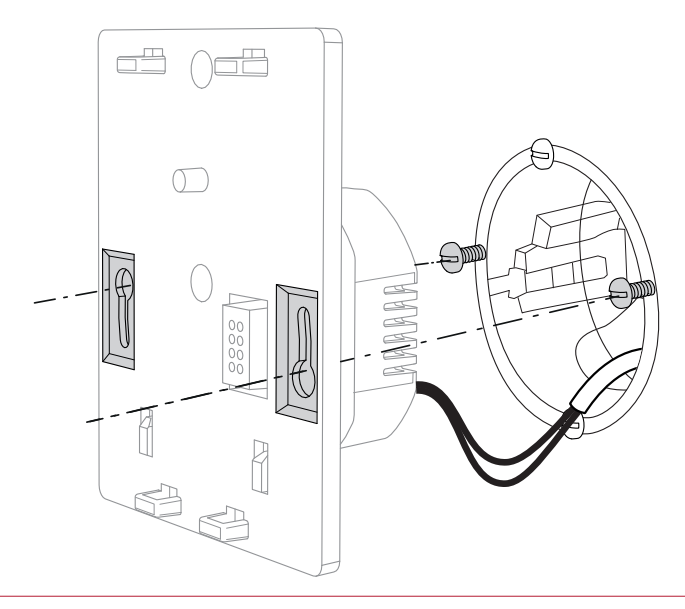

## Première mise en service

## Principe d'association des sondes d'ambiance

#### ■ PAC → 1 sonde d'ambiance

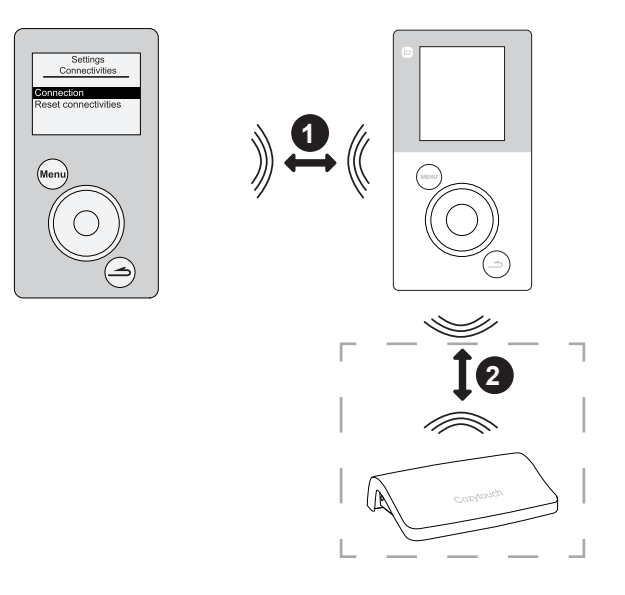

1. Associer la sonde à la PAC (voir "Association de la sonde à une PAC", page 14).

2. Associer la sonde au CozyTouch (option) (voir "Association à un CozyTouch", page 28).

#### 

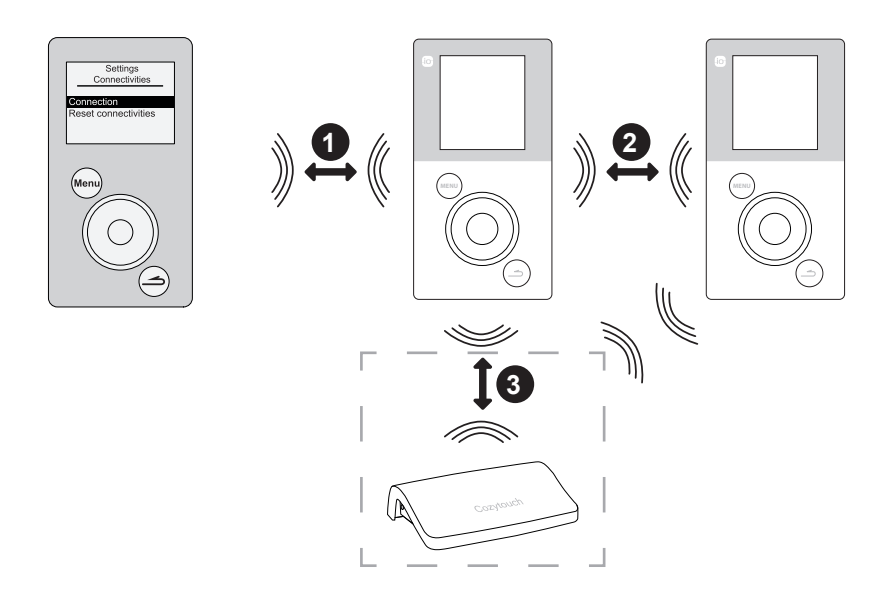

- 1. Associer la 1<sup>ère</sup> sonde à la PAC (voir "Association de la sonde à une PAC", page 14).
- 2. Associer la 2<sup>ème</sup> sonde à la 1<sup>ère</sup> sonde (*voir "Connectivités", page 28*).
- 3. Associer la / les sonde(s) au CozyTouch (option) (voir "Association à un CozyTouch", page 28).

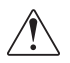

Pour associer deux appareils, les deux doivent être en mode connexion

## Association de la sonde à une PAC

Lors de la première mise en service, la fonction de mise en service rapide "Easy Start" permet de régler les premiers paramètres de l'appareil.

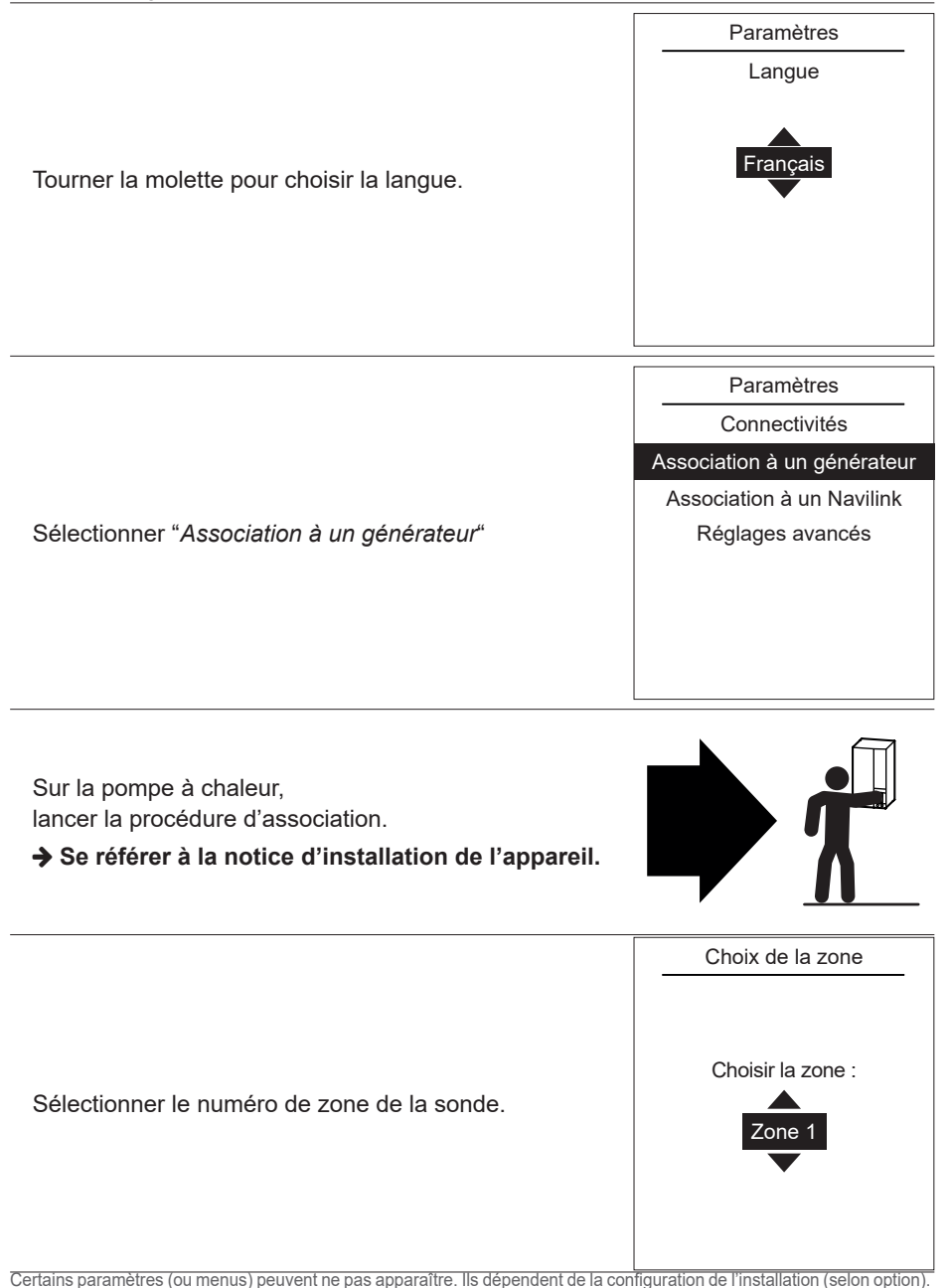

■ Si l'installation est équipée d'une seule sonde, sélectionner "*Non*".

■ Si l'installation est équipée d'une seconde sonde, sélectionner "*Oui*".

Lancer la procédure d'association sur la seconde sonde

#### → Se référer à la notice d'installation de l'appareil.

Sélectionner le numéro de zone de la sonde.

L'écran d'accueil s'affiche (varie en fonction des options installées).

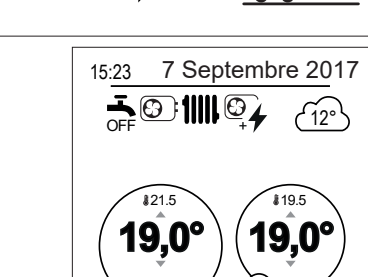

Zone 1

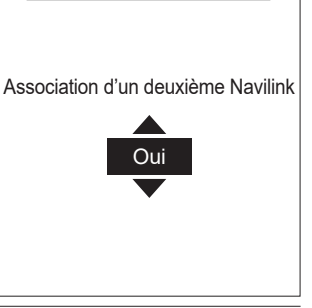

Liaison radio

Zone 2

## Node manuel

### Dérogation au programme horaire

Lorsqu'un programme horaire est actif (menu avancé), une dérogation permet de forcer le fonctionnement de l'appareil ("Chauffage" ou "Rafraîchissement") à la température souhaitée pendant un certain temps.

#### Depuis l'écran d'accueil

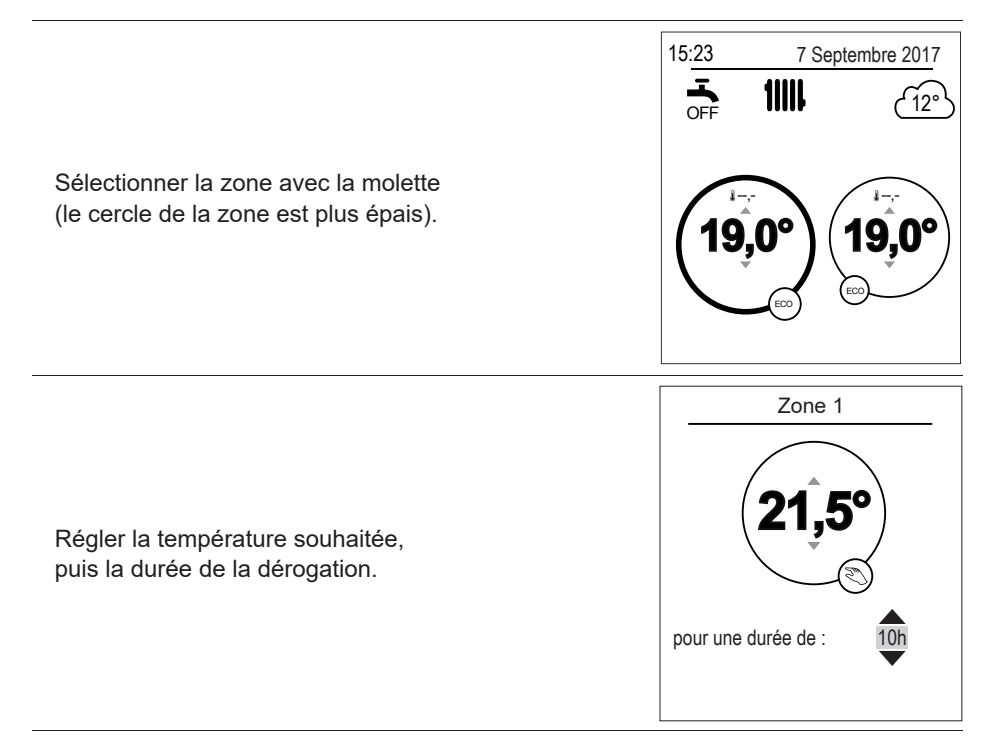

#### Depuis le menu

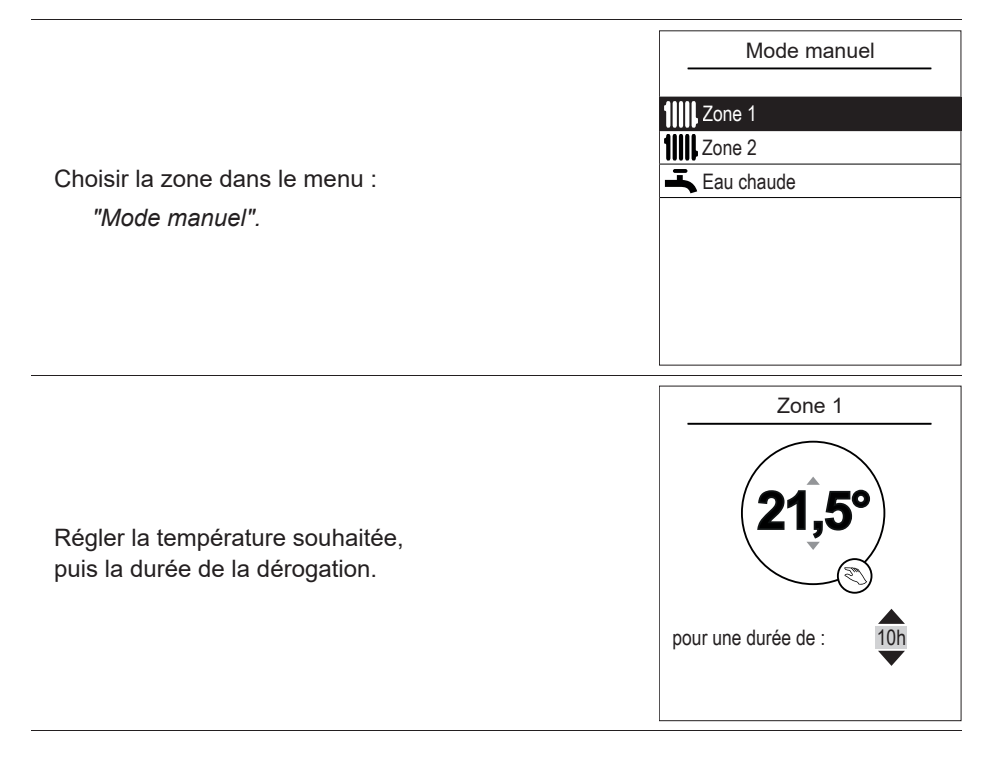

## Annuler une dérogation au programme horaire

#### Annuler une dérogation avec 1 zone de chauffe

 $(\mathbf{O})$ Depuis l'écran d'accueil, sélectionner : "Arrêter la dérogation". pour une durée de : 9h:55m Arrêter la dérogation

15:23

7 Septembre 2017

12°

#### Annuler une dérogation avec 2 zones de chauffe

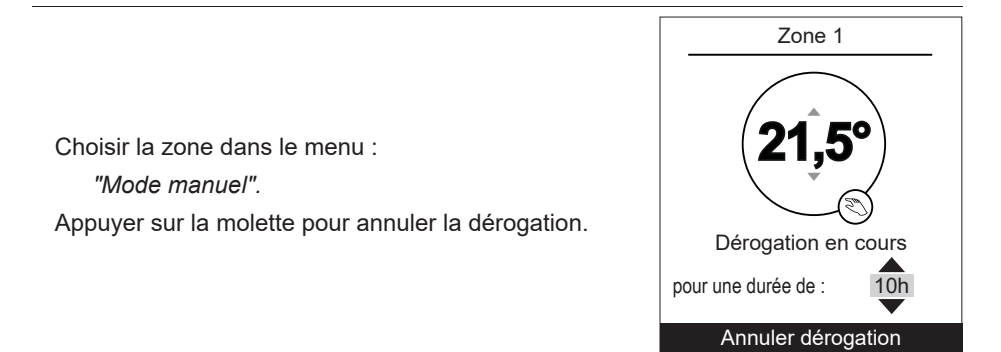

## Marche forcée Eau Chaude Sanitaire (Boost)

Le Boost Eau Chaude Sanitaire (ECS) lance une chauffe du ballon jusqu'à la température Confort.

Aller dans le menu :

"Mode manuel" > "Eau chaude".

Appuyer sur la molette pour activer la fonction "BOOST".

- Lorsque la production d'eau chaude est sollicitée, la pompe à chaleur s'adapte en priorité à cette demande.
- Aucune production de chauffage ne se fait pendant la préparation d'eau chaude sanitaire.

Eau chaude

La fonction BOOST permet

de chauffer entièrement

le ballon d'eau chaude

#### BOOST

Le BOOST s'arrête automatiquement quand la réserve d'eau est renouvelée

## Absence

En cas d'absence prolongée, il est possible de définir une période durant laquelle le chauffage fonctionne à une température réduite (hors gel) et la production d'eau chaude sanitaire (ECS) est arrêtée.

## Programmation d'une absence

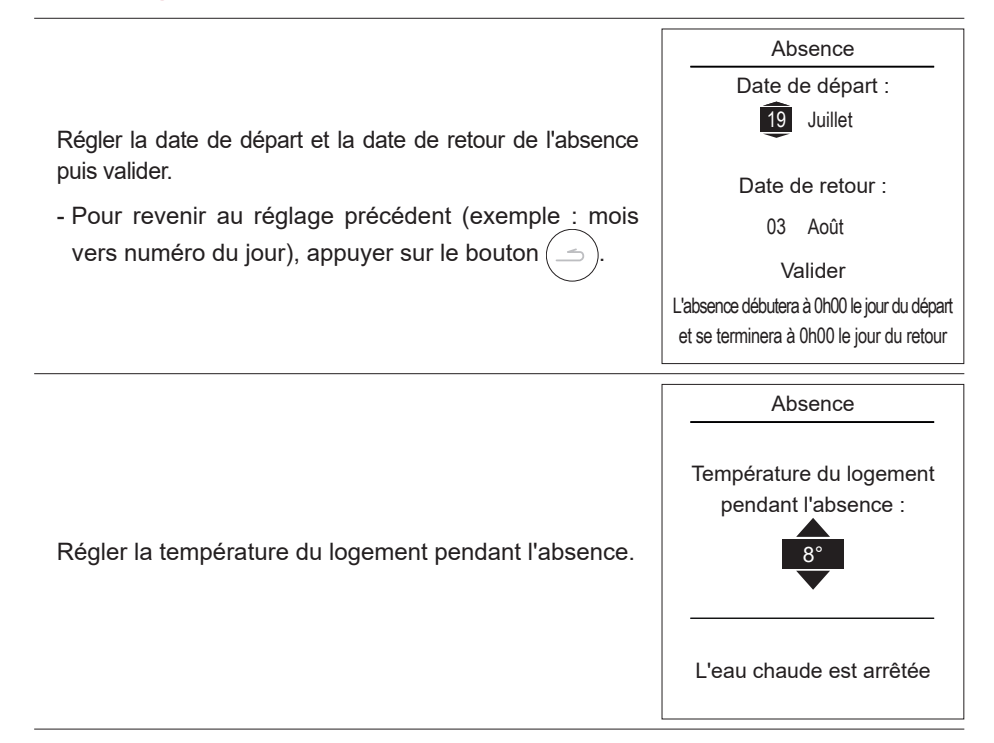

### Consultation, modification et annulation de la prochaine absence

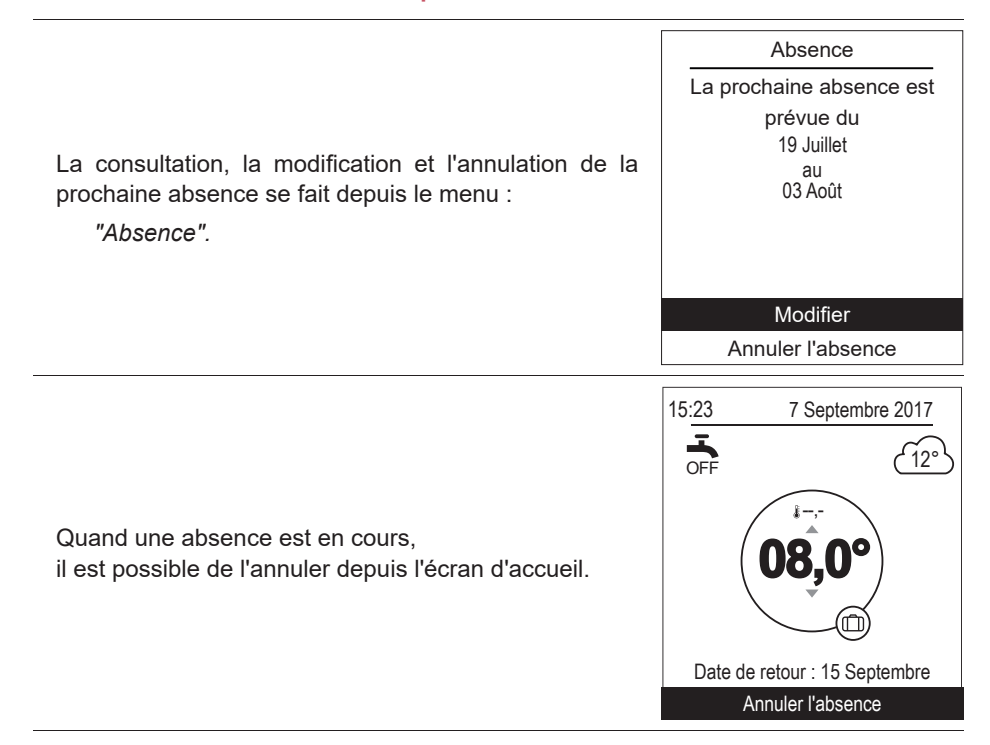

## **Fonctions actives**

La page des "Fonctions actives" informe sur les services en fonctionnement et permet d'en modifier leur état.

|                                                                                            | Fonctions actives |           |
|--------------------------------------------------------------------------------------------|-------------------|-----------|
|                                                                                            | Confort intérieur | Chauffage |
| - "Confort intérieur" : Chauffage / Rafraîch. / Arrêt.                                     | Zone 1            | Marche    |
| - "Zone 1" / "Zone 2" / "Eau chaude" : Marche / Arrêt.                                     | Zone 2            | Marche    |
| Si "Confort intérieur" est réglé sur "Arrêt",<br>Zone 1 et Zone 2 ne sont pas modifiables. | Eau chaude        | Marche    |
|                                                                                            |                   |           |

## Réglage des températures

La page "Réglage des températures" permet de régler les consignes de température des périodes Confort et ECO (chauffage et rafraîchissement). Les réglages sont à faire sur chacune des zones.

|                                                | Réglage des tempé | ratures          |
|------------------------------------------------|-------------------|------------------|
|                                                | Zone 1            |                  |
| Réglages usine des températures de chauffage : | Chauffage         | 21 500           |
| Confort 20°C , ECO 19°C.                       | T° ECO            | 21,5 C<br>18,0°C |
| Confort 24°C , ECO 26°C.                       | Rafraîchissement  | 19.5°C           |
|                                                | T° ECO            | 19,5°C<br>21,5°C |
|                                                |                   |                  |

## © Programmation

Une programmation horaire permet de définir des périodes de fonctionnement automatiques (Confort ↔ ECO) de l'appareil. Chaque jour est réglable indépendamment.

## Création d'une programmation horaire

• Choisir "Chauffage" ou "Rafraîchissement" ainsi que la zone concernée en accédant au menu :

"Programmation" > "Chauffage" / "Rafraîchissement" > "Zone 1" / "Zone 2"

- Sélectionner le jour.
- 3 Régler l'heure de début et de fin des périodes de Confort.
- Si 2 ou 3 périodes de Confort ne sont pas nécessaires, cliquer sur "---".
- Pour revenir au réglage précédent (exemple : fin 1<sup>ère</sup> période de chauffe vers début 1<sup>ère</sup> période de chauffe), appuyer sur le bouton (\_\_\_\_).
- Pour copier la programmation horaire sur d'autres jours :
- Sélectionner "Valider et copier".
- 6 Régler sur "Oui" les jours concernés puis sélectionner "Terminer".
- Sinon "Valider".

Réglages usine de la programmation horaire chauffage / rafraîchissement : 6:00 - 22:00.

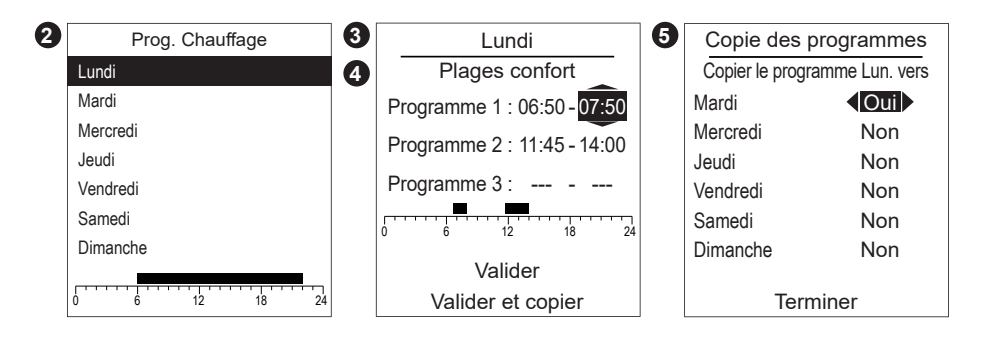

## Suppression d'une période de Confort

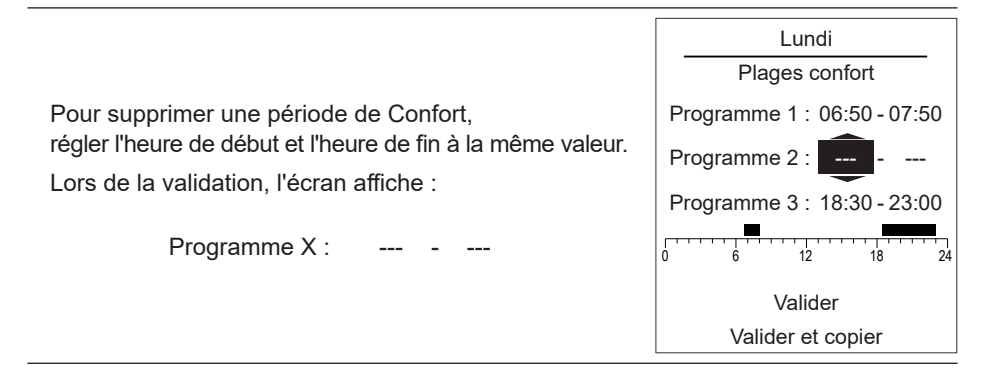

## *i* Consommations d'énergie

L'affichage des consommations est disponible par usage :

- Chauffage (zone 1 et zone 2).
- Rafraîchissement (zone 1 et zone 2).
- Eau Chaude Sanitaire (ECS).
- Totale (Chauffage + Rafraîchissement + Eau Chaude)

Ces informations sont disponibles pour :

- Les 8 derniers jours : consommation Journalière (Ajd = Aujourd'hui, J-1 = hier...)
- Les 12 derniers mois : consommation Mensuelle (Initiales du mois. ex. J = Janvier...)
- Les 10 dernières années : consommation Annuelle (2 derniers chiffres. ex. 16 = 2016)

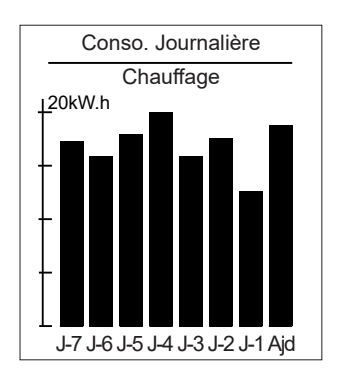

Exemple pour la consommation journalière du chauffage.

## *i* Consommation fioul

|                                                                  | Consommation fioul      |             |
|------------------------------------------------------------------|-------------------------|-------------|
| L'affichage des consommations est disponible par usage :         | Chauffage<br>Eau chaude | 15 L<br>5 L |
| - Chauffage (zone 1 et zone 2).<br>- Fau Chaude Sanitaire (FCS). | Totale 2                | 20 L        |
| - Totale (Chauffage + Rafraîchissement + Eau Chaude)             |                         |             |
|                                                                  | Remise à zero           |             |

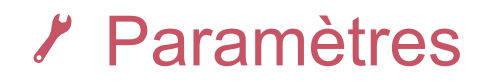

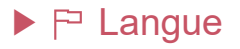

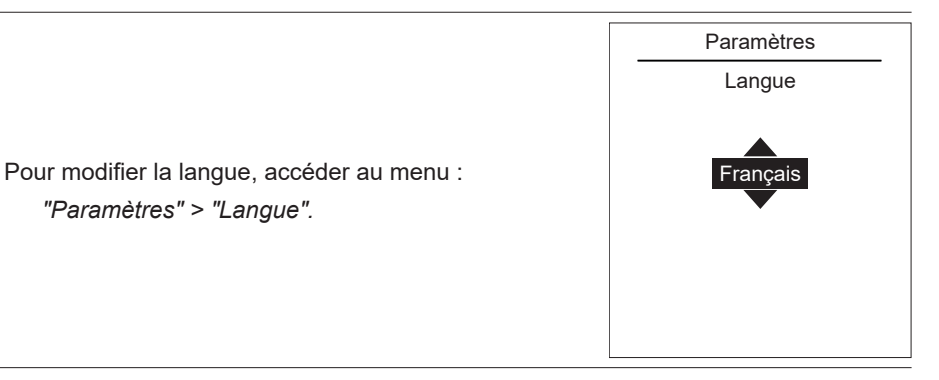

### Nom des zones

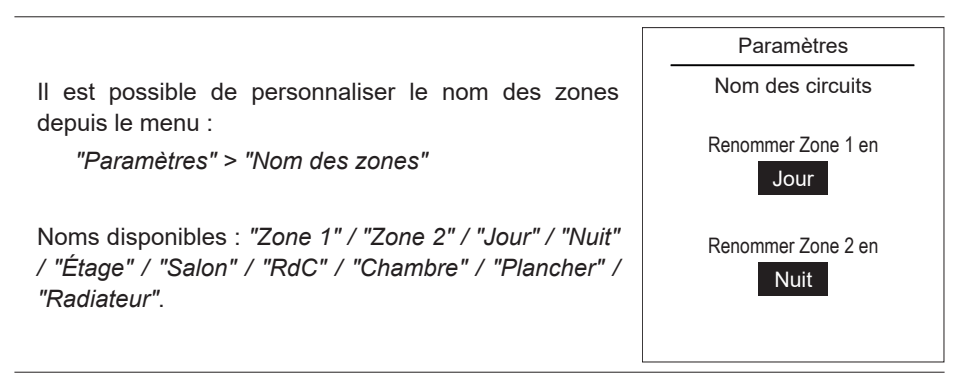

## Connectivités

### Association à un Navilink

Pour connecter la sonde d'ambiance à une PAC / sonde, aller dans le menu :

"Paramètres" > "Connectivités" > "Association à un Navilink".

L'appareil est en attente d'association pendant 10 minutes.

➔ Consulter la notice d'installation de l'appareil pour le mettre en mode Association.

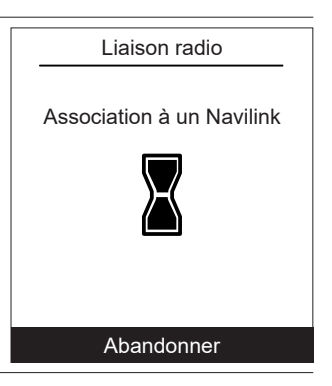

### Association à un CozyTouch

|                                                                            | Liaison radio              |
|----------------------------------------------------------------------------|----------------------------|
| Pour connecter la sonde d'ambiance à un CozyTouch,<br>aller dans le menu : | Association à un CozyTouch |
| "Paramètres" > "Connectivités" > "Association à un<br>CozyTouch".          |                            |
| L'appareil est en attente d'association pendant<br>10 minutes.             |                            |
|                                                                            | Abandonner                 |

### Association à un répéteur

Pour connecter la sonde d'ambiance à un répéteur, aller dans le menu :

"Paramètres" > "Connectivités" > "Association à un répéteur".

L'appareil est en attente d'association pendant 10 minutes.

➔ Consulter la notice d'installation du répéteur.

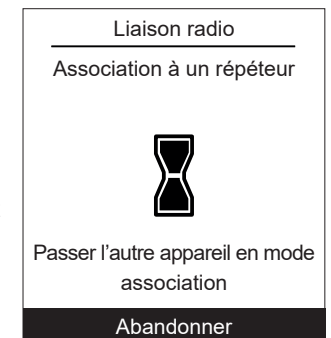

### Réglages avancés

Clé de sécurité :

Le protocole radio io-homecontrol® est sécurisé afin de ne pas interférer avec un équipement voisin.

Dans le cas de différents équipements io-homecontrol®, le premier équipement installé va générer une "clé de sécurité" unique pour l'ensemble des équipements de la maison. L'équipement existant doit partager cette clé de sécurité avec les équipements à ajouter.

Cette rubrique, réservée aux utilisateurs maîtrisant la technologie io-homecontrol®, propose les différents services au partage de cette clé.

Se reporter à la rubrique association des équipements io-homecontrol®.

#### Envoi d'une clé io-homecontrol®

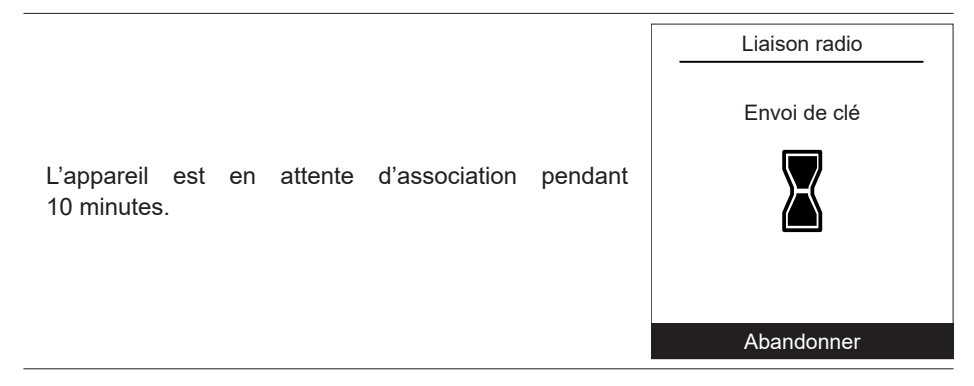

#### Réception d'une clé io-homecontrol®

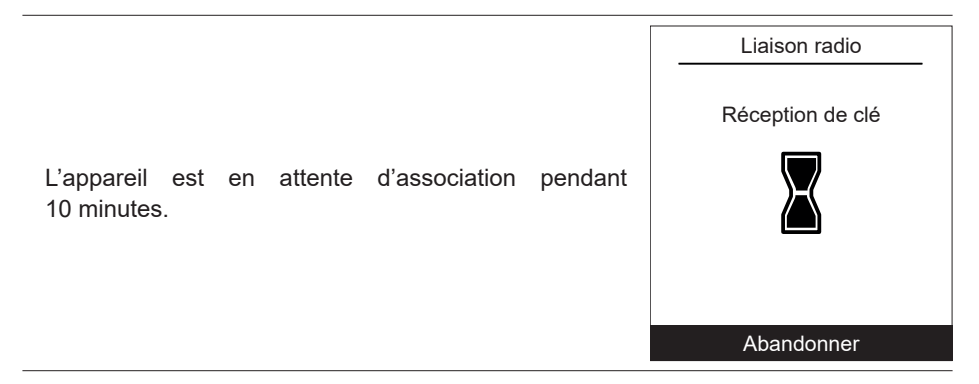

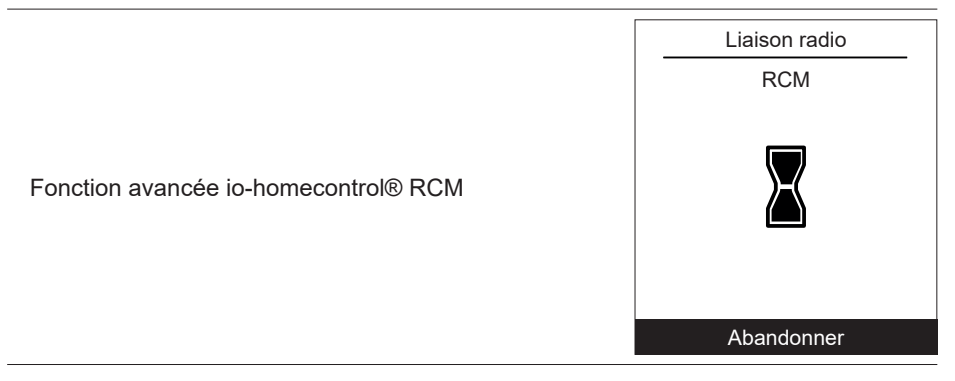

#### Réinitialisation connectivités

| La réinitialisation annule l'ensemble des appairages.                                                               | Paramètres<br>Connectivités<br>Réinitialisation connectivités |
|----------------------------------------------------------------------------------------------------|---------------------------------------------------------------|
| Sélectionner "Réinitialiser" dans le menu:<br>"Paramètres" > "Connectivités" > "Réinitialisation<br>connectivités". | Attention ! L'équipement sera retiré<br>du système.           |
| → La réinitialisation doit être faite sur chacun des                                                                | Abandonner                                                    |
| peripheriques associes.                                                                                             | Réinitialiser                                                 |

## Qualité du signal

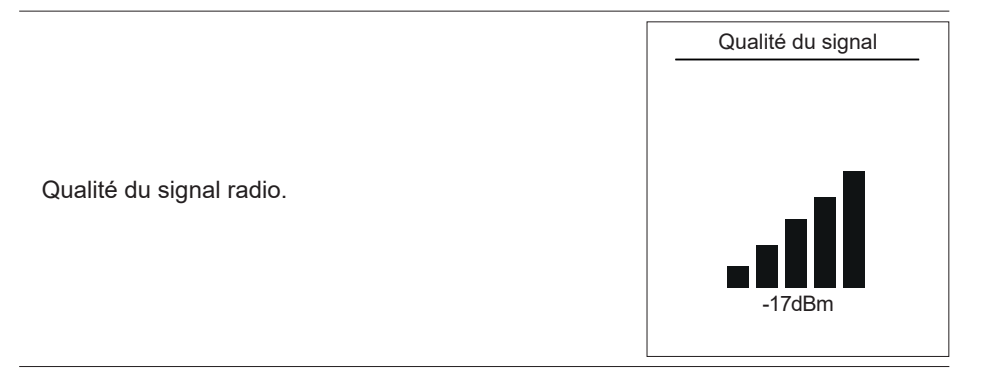

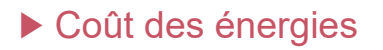

|                                                    | Coûts des éner | gies |
|----------------------------------------------------|----------------|------|
|                                                    | Electricite    | :    |
|                                                    | Heures pleines |      |
| - "Heures pleines" / "Heures creuses" : xx cts/kWh | Heures creuses |      |
| - "Fioul" : xx cts/l                               | Fioul :        |      |
|                                                    |                |      |
|                                                    |                |      |
|                                                    |                |      |

### Version Logicielle

|                                                            | Version logicielle  |
|------------------------------------------------------------|---------------------|
|                                                            | IHM :               |
| Affichage de la version logicielle de l'afficheur (IHM) et | XXXX XXXX XXXX XXXX |
| de la régulation.                                          | Régulation :        |
|                                                            | RVS21 - 85.002.030  |
|                                                            |                     |
|                                                            |                     |

## Correction de la température

|                                                                                                    | Correction de la température |
|----------------------------------------------------------------------------------------------------|------------------------------|
| Pour calibrer la température de la sonde,<br>accéder au menu :<br><i>"Paramètres" &gt; "Correction de la température".</i> | Correction de la température |

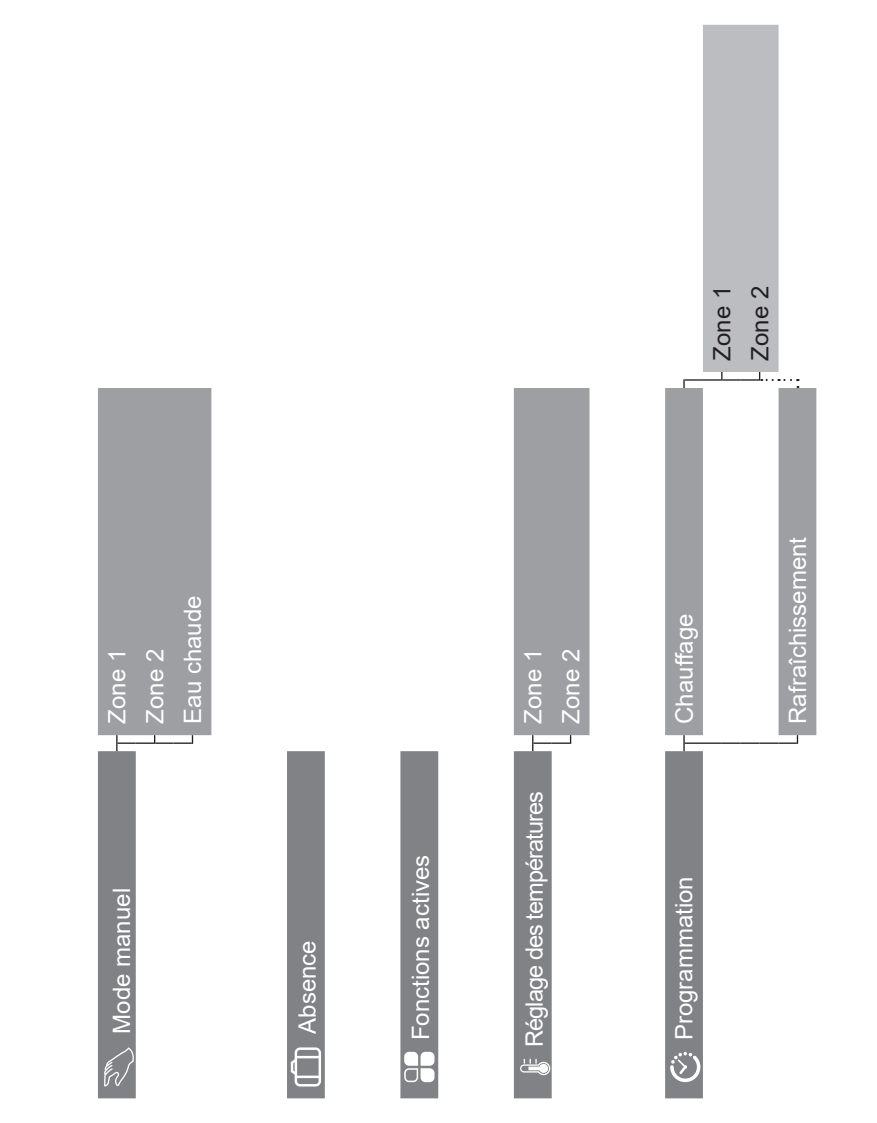

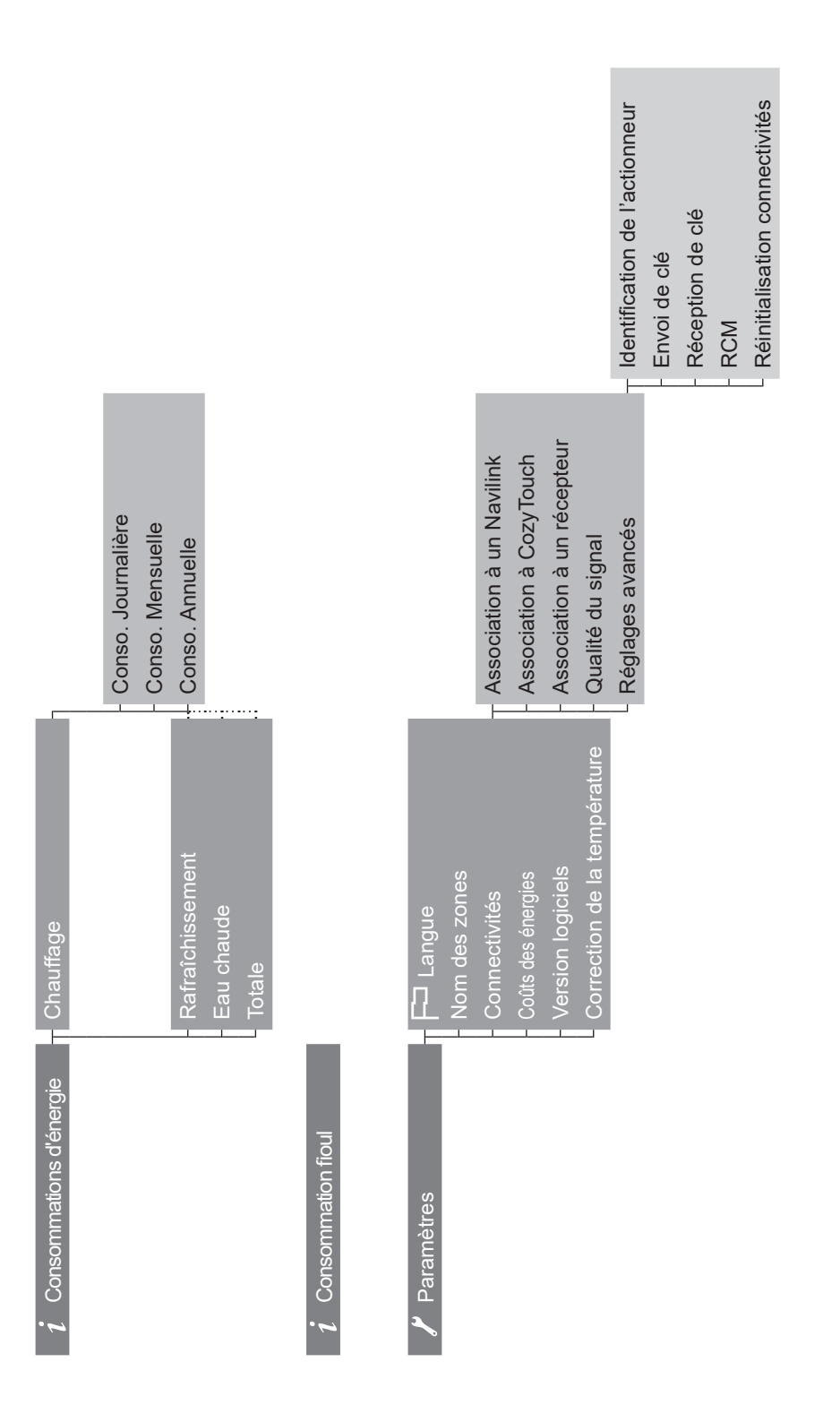

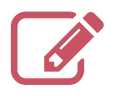

ATTENTION, pour les produits alimentés par des piles : risque d'incendie ou d'explosion, si les piles d'origine sont remplacées par des piles de type ou de format incorrect (exemples : Alcalines > Lithium; AA(LR6) > AAA(LR03)). Ne pas mettre au rebut une batterie dans un feu ou dans un four chaud, ne pas écraser, ne pas couper la batterie au risque de provoquer une explosion. Ne pas maintenir la batterie dans un environnement à très haute température ou la soumettre à une pression de l'air extrêmement faible ce qui pourrait provoquer une explosion ou la fuite de liquide ou de gaz inflammables.

Cet appareil est identifié par ce symbole. Il signifie que tous les produits électriques et électroniques doivent être impérativement séparés des déchets ménagers.

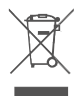

- Uncircuitspécifique de récupération pour cetype de produits est misen place dans les pays de l'Union Européenne (\*), en Norvège, Islande et au Liechtenstein.
- N'essayez pas de démonter ce produit vous-même. Cela peut avoir des effets nocifs sur votre santé et sur l'environnement.

Pour son recyclage, cet appareil doit être pris en charge par un service spécialisé et ne doit être en aucun cas jeté avec les ordures ménagères, avec les encombrants ou dans une décharge.

Veuillez contacter votre installateur ou le représentant local pour plus d'informations.

\* En fonction des règlements nationaux de chaque état membre.

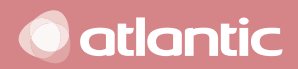

Date de la mise en service :

SATC - BP 64 - 59660 MERVILLE - FRANCE

Coordonnées de votre installateur chauffagiste ou service après-vente.

Cet appareil est conforme : 6

à la directive basse tension 2014/35/UE selon la norme EN 60335-1,

- à la directive compatibilité électromagnétique 2014/30/CE.